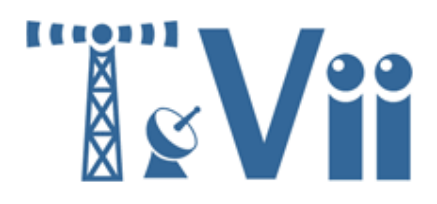

## Инструкция по настройке DVB-карт TeVii S400 и Tevii S600.

Все права защищены. TeVii.ru

### Содержание

- 1. Установка драйверов и программного обеспечения МуТеVii и TeviiData ...... стр. 2
- 2. Настройка программного обеспечения TeviiData для работы в Интернет ...... стр. 7
- 3. Настройка программы TeviiData для работы с провайдером skyDSL...... стр.10

### 1. Установка драйверов и программного обеспечения.

Вставьте CD диск с программным обеспечением в CD\DVD привод.

В меню необходимо выбрать и установить программное обеспечение для работы с TV и Интернетом.

1. Установка драйверов осуществляется по ссылке "Install myTeVii & Drivers.

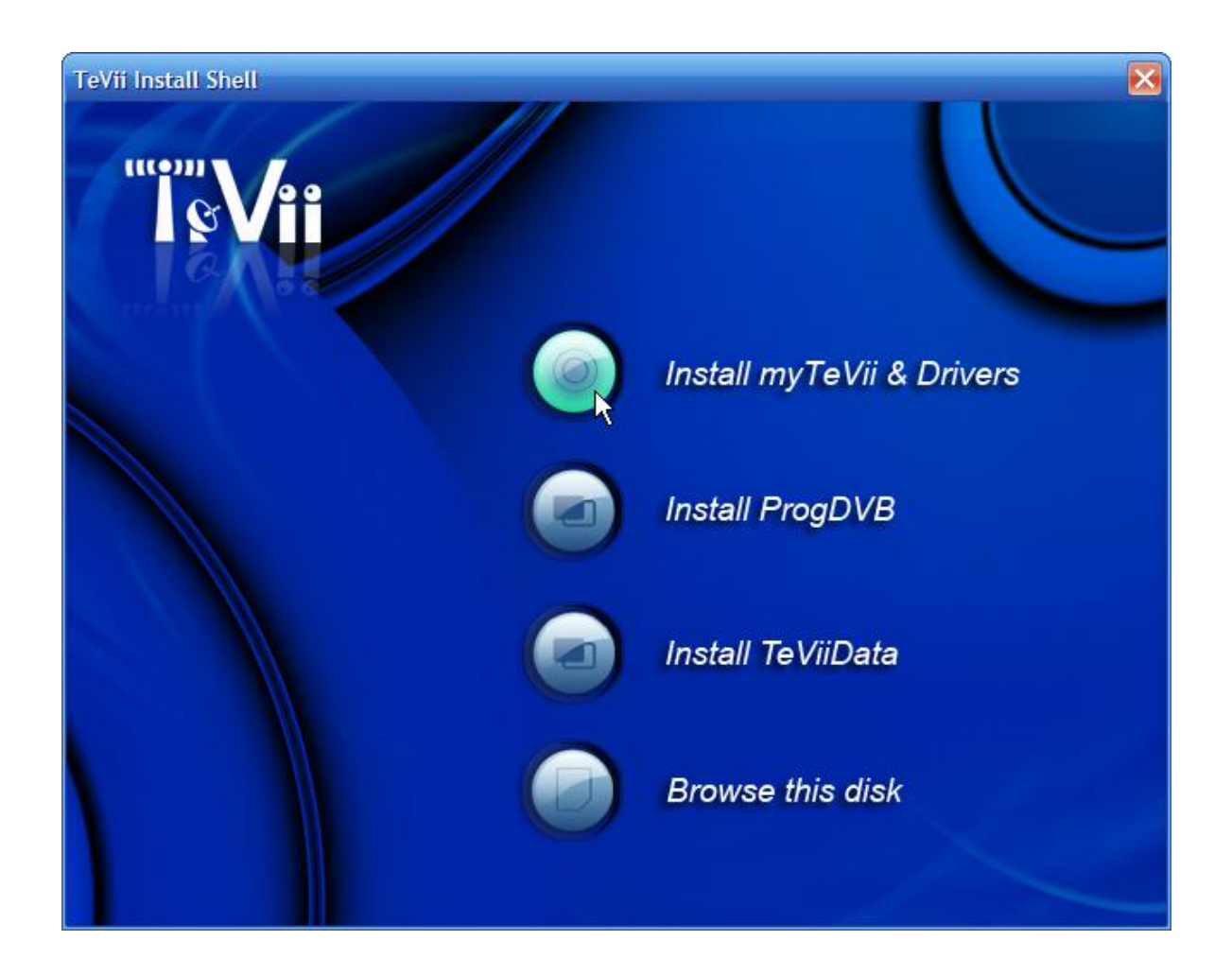

2. Для начала установки нажмите кнопку "Далее" и перейдем к следующему шагу установки.

| 🧐 Установка myTeVii |                                                                                                    |
|---------------------|----------------------------------------------------------------------------------------------------|
|                     | myTeVii v3.38                                                                                                    |
|                     | Эта программа установит myTeVii на ваш компьютер.<br>Перед началом установки рекомендуется закрыть все<br>работающие приложения. Это позволит программе<br>установки обновить системные файлы без перезагрузки<br>компьютера. |
|                     | Нажмите кнопку 'Далее' для продолжения.                                                                                                    |
|                     | Далее > Отмена                                                                                                    |

3. Ознакомитесь с лицензионным соглашением, и в случае соглашения поставьте галочку на "Я принимаю условия соглашения" и нажмите "Далее".

| 🥎 Установка myTeVii                                                                                                    |    |
|----------------------------------------------------------------------------------------------------|----|
| Лицензионное соглашение<br>Перед установкой myTeVii ознакомьтесь с лицензионным соглашением.                                                                           | 9  |
| Для перемещения по тексту используйте клавиши "PageUp" и "PageDown".                                                                                                   |    |
| MyTheatre for TeVii<br>Copyright (C) 2007 Saar Software<br>www.dvbcore.com                                                                                             |    |
| All Rights Reserved                                                                                                    |    |
| LICENSE AGREEMENT                                                                                                    |    |
| - All copyrights to MyTheatre are exclusively owned by Saar.                                                                                                    | •  |
| Если вы принимаете условия соглашения, установите флажок ниже. Чтобы установит<br>программу, необходимо принять соглашение. Нажмите кнопку 'Далее' для<br>продолжения. | гь |
| Я принимаю условия соглашения                                                                                                    |    |
| Nullsoft Install System v2.23                                                                                                    |    |
| < Назад Далее > Отмена                                                                                                    |    |

".

"

4.

| Выберите папку для установки my1                                                             | TeVii.                                                                                       |
|----------------------------------------------------------------------------------------------|----------------------------------------------------------------------------------------------|
| Программа установит myTeVii в ука:<br>другую папку, нажмите кнопку 'Об<br>продолжения.       | занную папку. Чтобы установить приложение в<br>зор' и укажите ее. Нажмите кнопку 'Далее' для |
| Папка установки                                                                              |                                                                                              |
|                                                                                              | 05                                                                                           |
| C:\Program Files\myTeVii                                                                     | 0630p                                                                                        |
| С:\Program Files\myTeVil<br>Гребуется на диске: 10.7 Мбайт                                   | 0030p                                                                                        |
| С:\Program Files\myTeVil<br>Требуется на диске: 10.7 Мбайт<br>Доступно на диске: 114.2 Гбайт | 0630p                                                                                        |

MyTeVii

5. "

"

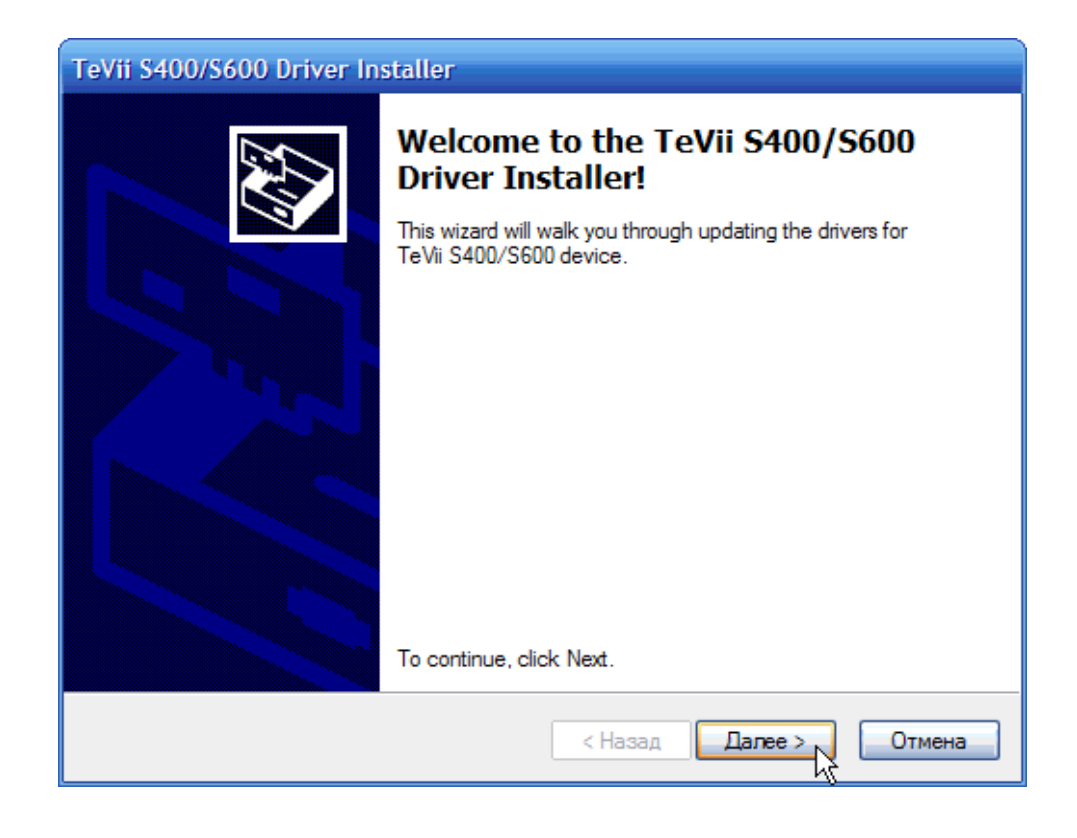

6. В процессе установки могут быть выданы предупреждения о возможной несовместимости устанавливаемых драйверов с OC Windows. В этом случае следует выбирать вариант "Все равно продолжить".

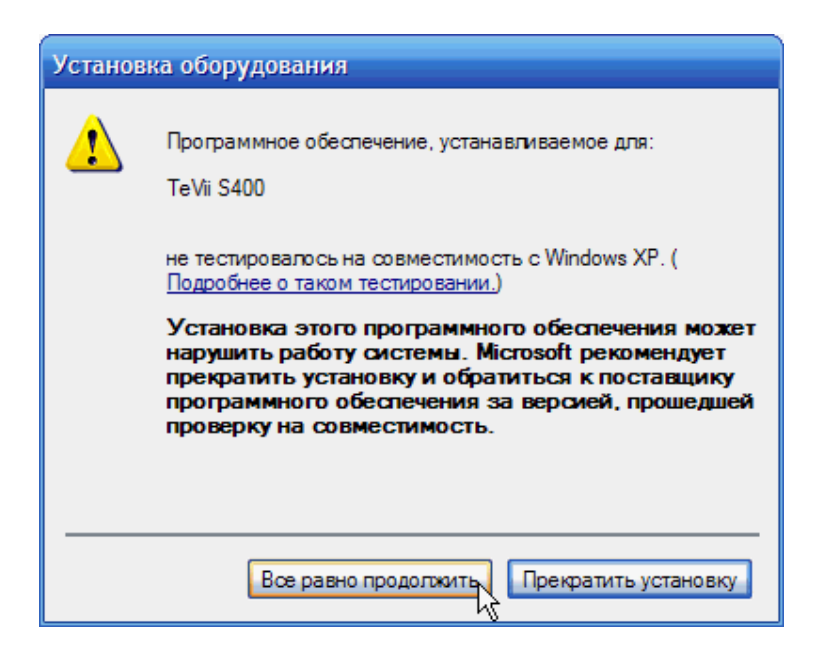

| Установ | ка оборудования                                                                                                    |
|---------|----------------------------------------------------------------------------------------------------|
| 1       | Программное обеспечение, устанавливаемое для:<br>DTV IPData Ethemet Controller                                                                                                    |
|         | не тестировалось на совместимость с Windows XP. (<br>Подробнее о таком тестировании.)                                                                                                    |
|         | Установка этого программного обеспечения может<br>нарушить работу системы. Місгоsoft рекомендует<br>прекратить установку и обратиться к поставщику<br>программного обеспечения за версией, прошедшей<br>проверку на совместимость. |
|         | Все равно продолжить Прекратить установку                                                                                                    |

### 7. Установка завершена

| TeVii S400/S600 Driver Installer |                                                                                                    |  |  |  |
|----------------------------------|----------------------------------------------------------------------------------------------------|--|--|--|
|                                  | Congratulations! You are finished installing TeVii S400/S600 device.                                                                                                    |  |  |  |
|                                  | The drivers were successfully installed on this computer! If a device came with your software, you can now connect it to this computer. If your device came with instructions, please read them first.<br>The changes will not take effect until you restart your computer. |  |  |  |
|                                  | Driver Name     Status       ✓ TeVii (TeVii_S600) Medi     Ready to use       ✓ TeVii (TeVii_S400) Medi     Device Updated       ✓ TeVii Techonology Ltd. (I     Device Updated                                                                                             |  |  |  |
|                                  | < Назад Готово Отмена                                                                                                    |  |  |  |

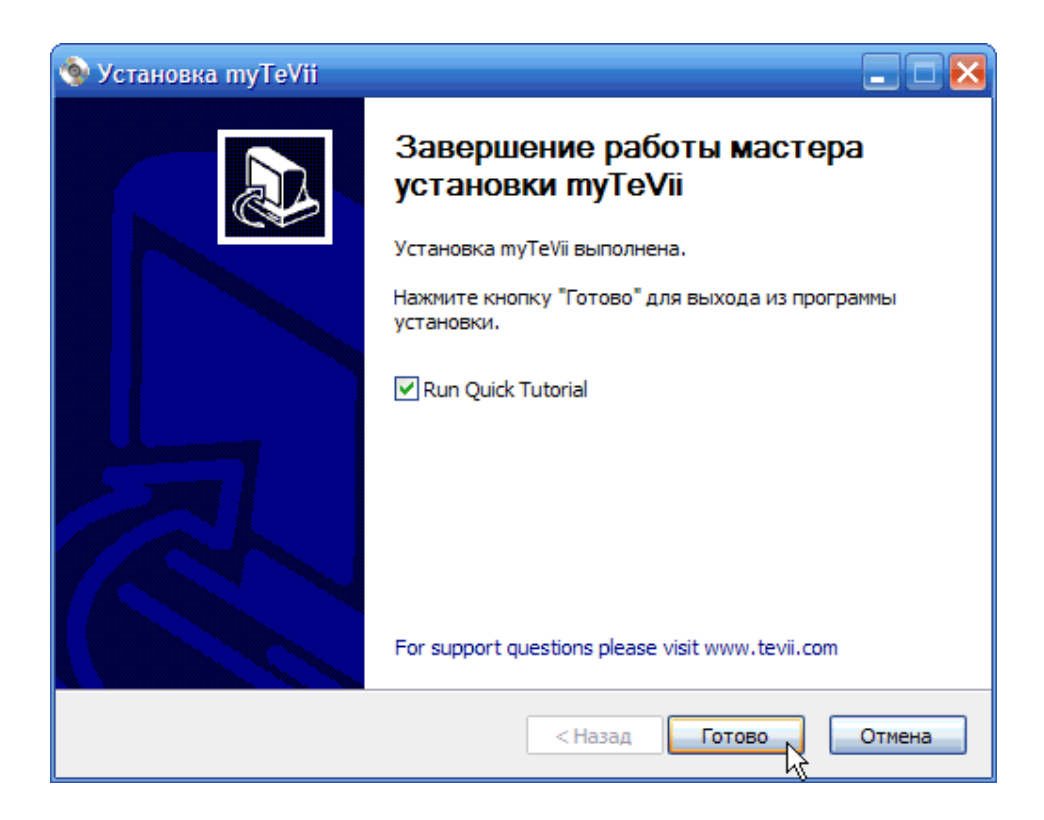

2. Настройка программного обеспечения TeviiData для работы в Интернет.

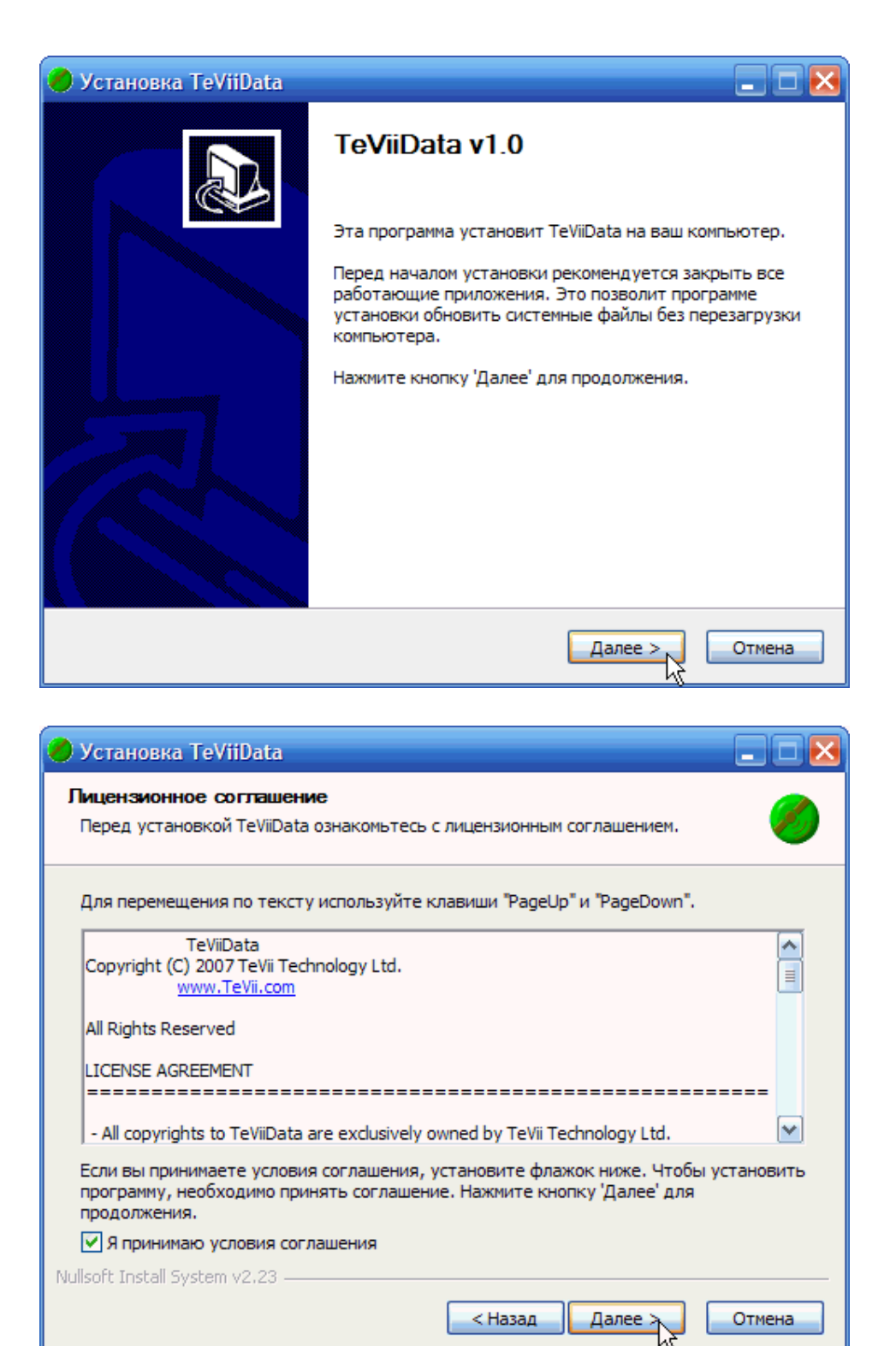

| 🥏 Установка TeViiData 📃 🗖 🔀                                                                                                    |
|----------------------------------------------------------------------------------------------------|
| Выбор папки установки<br>Выберите папку для установки TeViiData.                                                                                                    |
| Программа установит TeViiData в указанную папку. Чтобы установить приложение в другую папку, нажмите кнопку 'Обзор' и укажите ее. Нажмите кнопку 'Далее' для продолжения. |
| Папка установки  C:\Program Files\TeViiData  Обзор                                                                                                    |
| Требуется на диске: 615.0 Кбайт<br>Доступно на диске: 114.2 Гбайт                                                                                                    |
| Nullsoft Install System v2.23 — Стмена Отмена                                                                                                    |

| 🧭 Установка TeViiData                                                                                                    |          |
|----------------------------------------------------------------------------------------------------|----------|
| Папка в меню "Пуск"<br>Выберите папку в меню "Пуск" для размещения ярлыков программы.                                                                                                    | <i>i</i> |
| Выберите папку в меню "Пуск", куда будут помещены ярлыки программы. В<br>можете ввести другое имя папки.                                                                                                    | Зы также |
| TeVii                                                                                                    |          |
| ACD Systems<br>AI RoboForm<br>D-Link AirPlus G<br>Home Theatre<br>HyperSnap 6<br>IEInspector<br>K-Lite Codec Pack<br>Macromedia<br>Microsoft Office<br>Microsoft Visual Studio 2005<br>Miranda IM zeleboba's pack |          |
| Не создавать ярлыки                                                                                                    |          |
| Nullsoft Install System v2.23 -                                                                                                    |          |
| < Назад Установите                                                                                                    | Отмена   |

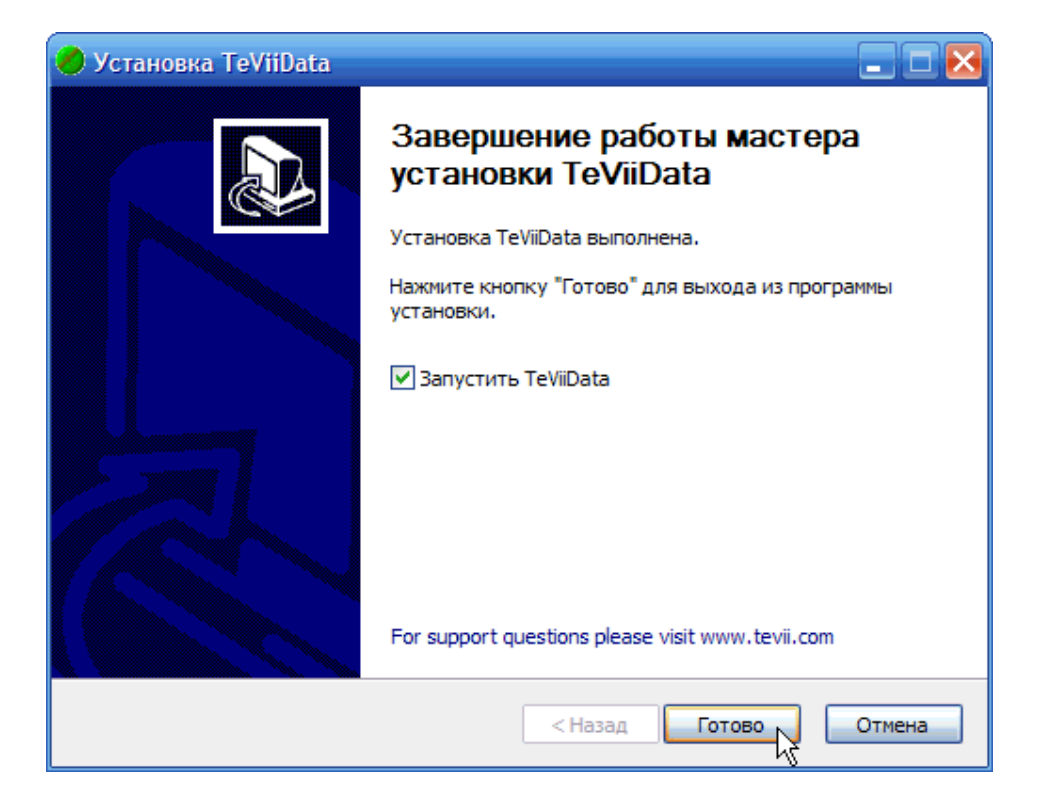

# 3. Настройка программы TeViiData для работы с провайдером skyDSL (Спутник Express AM22).

|                       | TeViiData ( –               | - TeViiData).           |     |
|-----------------------|-----------------------------|-------------------------|-----|
|                       |                             | " <b>Add</b> ".         |     |
| Transpon              | nder Setting                |                         |     |
| http://www.ruslink.in | fo/support/parameters.html_ |                         |     |
|                       |                             | Sesat 2 (Express AM22). |     |
| PID<br>108).          | 100 (                       | PID's                   | 100 |

Внимание!

Все параметры необходимо указывать в КНz (Килогерцах). При этом дописав три нуля.

В качестве LOFHigh следует указывать всегда 10600000

В качестве LOFLow следует указывать всегда 9750000

И в качестве LOFSwitch 11700000

| Transponder Set | ting     |        |                |          |   |
|-----------------|----------|--------|----------------|----------|---|
| Transponder —   |          |        | DVBS-2         |          | _ |
| Frequency       | 11481000 | KHz    | FECRate        | None 💌   |   |
| SymbolRate      | 41250    | Ksps   | ModulationType | Normal 🗨 |   |
| нлv             | H 💌      |        | Inversion      | None 👻   |   |
| LOFHigh         | 10600000 | KHz    | Pilot          | Off      |   |
| LOFLow          | 9750000  | KHz    | RollOff        | 0.2 💌    |   |
| LOFSwitch       | 11700000 | KHz    |                |          |   |
| DiSEqC          | A        |        |                |          |   |
| Tone/Databurst  | None 💌   |        |                |          |   |
| 22K             | None 💌   |        |                |          |   |
|                 |          |        |                |          |   |
|                 | 9        | Save 💦 | Cancel         |          |   |

После указания всех параметров нажмите Save.

Нажмите кнопку "**Lock**" если все параметры введены, верно, то внизу вы увидите зеленую шкалу отображающую сигнал.

Настройка DVB карты окончена, переходим к установке skyDSL.

| 📲 TeViiDa    | ita                                     |            |       |          |         |              |           |        | × |
|--------------|-----------------------------------------|------------|-------|----------|---------|--------------|-----------|--------|---|
| ⊢ Informatio | on<br>er Lis                            | st         |       |          |         | stic:        |           |        |   |
| PID          | PID Type MAC Address Total: 5.76 Mbytes |            |       |          |         |              |           |        |   |
| • 100        | MF                                      | °E 01-00-  | 5E-30 | -D8-65   | Sp      | eed: 63      | 4.89<br>k | kbps   |   |
|              |                                         |            |       |          | MAC     | Address      |           |        |   |
|              |                                         |            |       |          | 00-1    | 18-BD-5A-DE- | BB        |        |   |
|              |                                         |            |       |          |         |              |           |        |   |
|              |                                         | Add        |       | Delete   |         |              |           |        |   |
|              |                                         |            |       |          |         |              |           |        |   |
| Channel      | List-                                   |            |       |          |         |              |           |        |   |
| Freque       | ncy                                     | Symbolrate | HV    | LOFHigh  | LOFLow  | LOFSwitch    | DiSE      | Lock   |   |
| 114010       | 00                                      | 41200      | П     | 10800000 | 3730000 | 11700000     | 0         | Add    |   |
|              |                                         |            |       |          |         |              |           | Edit   |   |
| <            |                                         |            |       |          |         |              | >         | Delete |   |
| -            | Strength: Dish                          |            |       |          |         |              |           |        |   |
| 2            | Quality: 70%                            |            |       |          |         |              |           |        |   |
|              |                                         |            |       |          |         |              |           |        |   |
|              |                                         |            |       |          | ОК      |              |           |        |   |

### Описание этапов установки ПО skyDSL версии 8.х

В целом процесс установки ПО skyDSL прост и интуитивно понятен. Тем не менее, для того, чтобы исключить возможные недопонимания на отдельных этапах установки, ниже приводится опиание ее последовательности.

#### Последовательность установки:

Если на компьютере установлено **ПО skyDSL** более ранней версии, его необходимо удалить (это можно сделать через Панель управления - "Установка и удаление программ").

- 1. Активируйте Ваше наземное подключение к сети Интернет.
- 2. Скачайте дистрибутив ПО skyDSL (см. раздел <u>Техподдержка по skyDSL</u>)
- 3. Откройте полученный архив.
- 4.Запустите программу setup.exe
- 5. Выберите предпочитаемый язык

| skyDSL Ir                                                    | nstallation                                                             | ×         |
|--------------------------------------------------------------|-------------------------------------------------------------------------|-----------|
| This will<br>Please s                                        | install the skyDSL software on your elect the language you want to use. | computer. |
| English<br>French<br>German<br>Italian<br>Russiar<br>Spanish |                                                                         |           |
|                                                              | ок                                                                      | Cancel    |

Инструкция по настройке DVB-карт TeVii S400 13

6. Подтвердите установку программного обеспечения (кнопка "Далее")

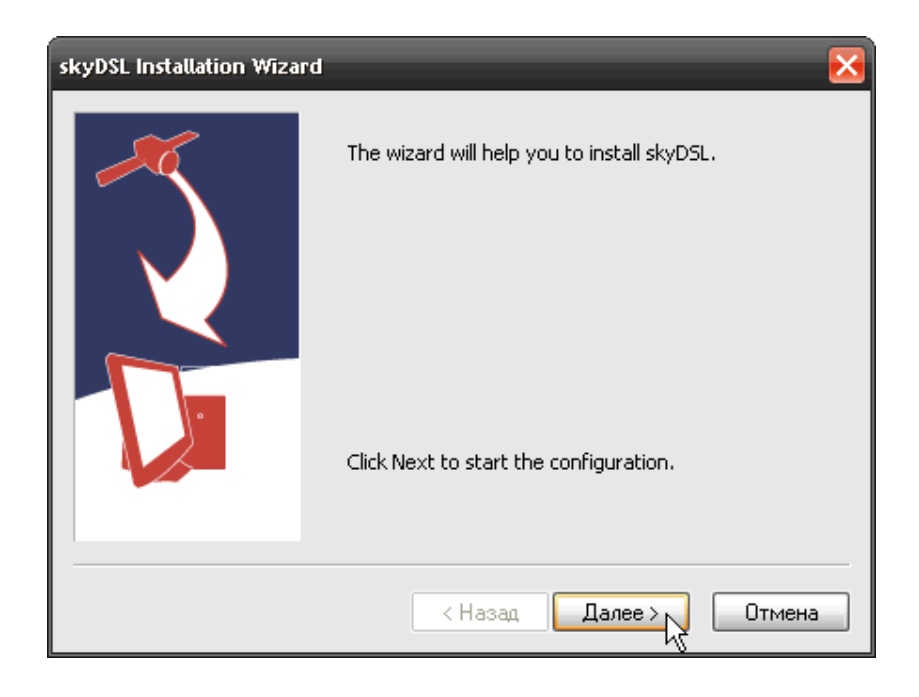

7. Введите персональный 24-символьный ключ skyDSL (skyNumber), который был передан Вам компанией RusLink при подключении. Для удобства ввода его рекомендуется скопировать в Блокнот и разбить пробелами на 6 групп по четыре символа.

| skyDSL Installation Wizard | d 🔀                          |
|----------------------------|------------------------------|
| ~                          | Please enter your skyNumber. |
|                            | WN4Y 33kh k3u2 V4zb 59s6 YMx |
|                            |                              |
|                            | (Назад Далее Отмена          |

Инструкция по настройке DVB-карт TeVii S400 15

8. При выборе типа наземного подключения отметьте вариант "I am already connected to the Internet" (я уже подключен к Интернет). Пункт skyInternet Dial -Up (MaXiSurf) активировать не нужно - это вариант только для пользователей в Германии.

| skyDSL Installation Wizard |                                                                                                    |  |  |
|----------------------------|----------------------------------------------------------------------------------------------------|--|--|
|                            | skyDSL needs a connection to the Internet to send<br>data.<br>What kind of Internet access do you want skyDSL to<br>use?<br>Dial-up connection:<br>VPN<br>VPN<br>VPN<br>Disconnect dial-up connection automatically<br>Disconnect dial-up connection automatically<br>I am already connected to the Internet (e.g. via<br>LAN) or I will establish a connection manually. |  |  |
|                            | < Назад Далее > Отмена                                                                                                    |  |  |

9. На этом сбор необходимых сведений для установки завершен. Нажмите кнопку "Готово".

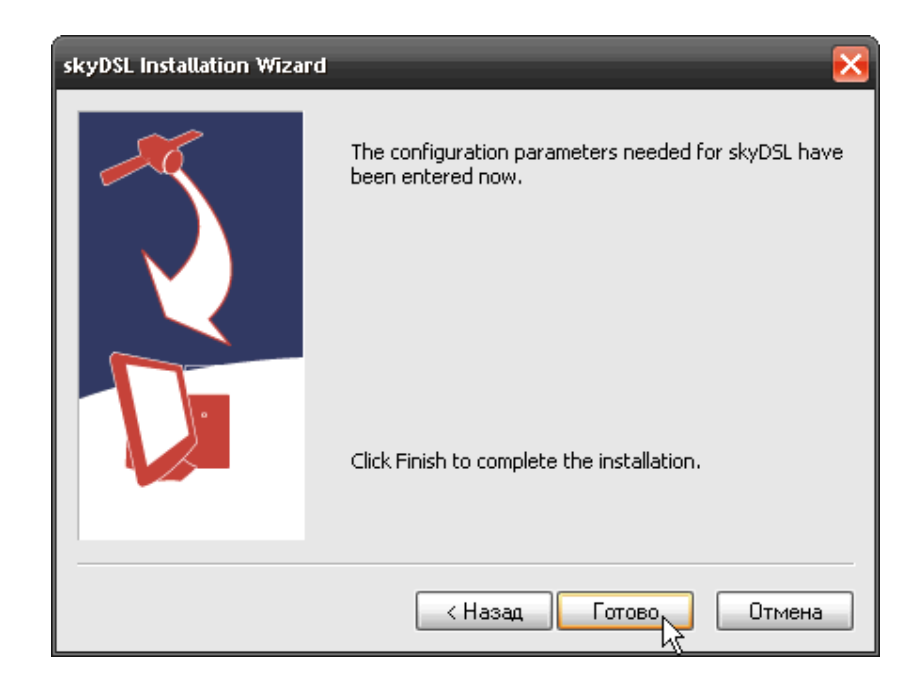

Инструкция по настройке DVB-карт TeVii S400 17

10. В процессе установки могут быть выданы предупреждения о возможной несовместимости устанавливаемых драйверов с OC Windows. В этом случае следует выбирать вариант "Все равно продолжить".

После установки ПО будет выдан запрос на перезагрузку компьютера (Restart PC). Следует **обязательно** нажать кнопку "Да".

После перезагрузки автоматически запустится Мастер Подключения (skyDSL Connection Wizard). Мастер выполнит первонач альную авторизацию на сервере skyDSL, получит с сервера данные о спутниковом сигнале для выбранного Вами спутника.

12. На следующем шаге надо из списка сетевых устройств выбрать DVB -плату. Если в списке нет Вашей DVB-платы, следует отметить пункт "show un known hardware too".

| skyDSL Connection Wizard |                                                               |  |  |  |
|--------------------------|---------------------------------------------------------------|--|--|--|
|                          | Please select the hardware to be used to receive skyDSL data. |  |  |  |
|                          | Type Hardware                                                 |  |  |  |
| Ĵ.                       | ? unknown DTV IPData Ethernet Controller                      |  |  |  |
|                          | ? unknown TAP-Win32 Adapter V8                                |  |  |  |
|                          | ? unknown VMware Virtual Ethernet Adapter                     |  |  |  |
|                          | Contraction Officers Vietual Etherport Adapter                |  |  |  |
|                          | show unknown hardware too                                     |  |  |  |
|                          |                                                               |  |  |  |
|                          | Refresh                                                       |  |  |  |
|                          |                                                               |  |  |  |
|                          |                                                               |  |  |  |
| К Назад Далее Отмена     |                                                               |  |  |  |

13. На следующем шаге Вам будет предложено автоматически сконфигурировать встроенный брандмауэр Windows для корректной работы с ПО skyDSL. Так как при

использовании skyDSL компьютеру назначается реальный ip -адрес, существует весьма большая вероятность того, что Ваш компьютер будет подвержен различным атакам из сети Интернет. Поэтому рекомендуется согласиться с автоматической конфигурацией брандмауэра Windows.

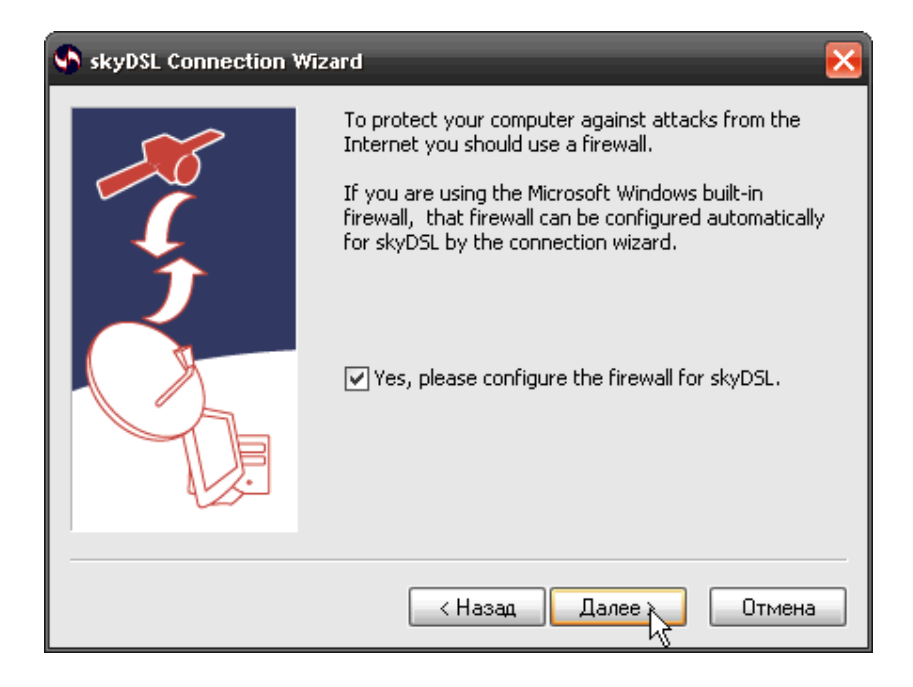

14. Выбор Вашего местонахождения. Так как России в списк е предлагаемых стран всё равно нет, можно ввести любые координаты вручную. Эта информация нужна только для того, чтобы помочь Вам навести антенну. В данном случае предполагается, что антенна уже наведена на нужный спутник, поэтому вводятся формальные параметры, чтобы пропустить этот шаг. Особой роли данный этап не играет.

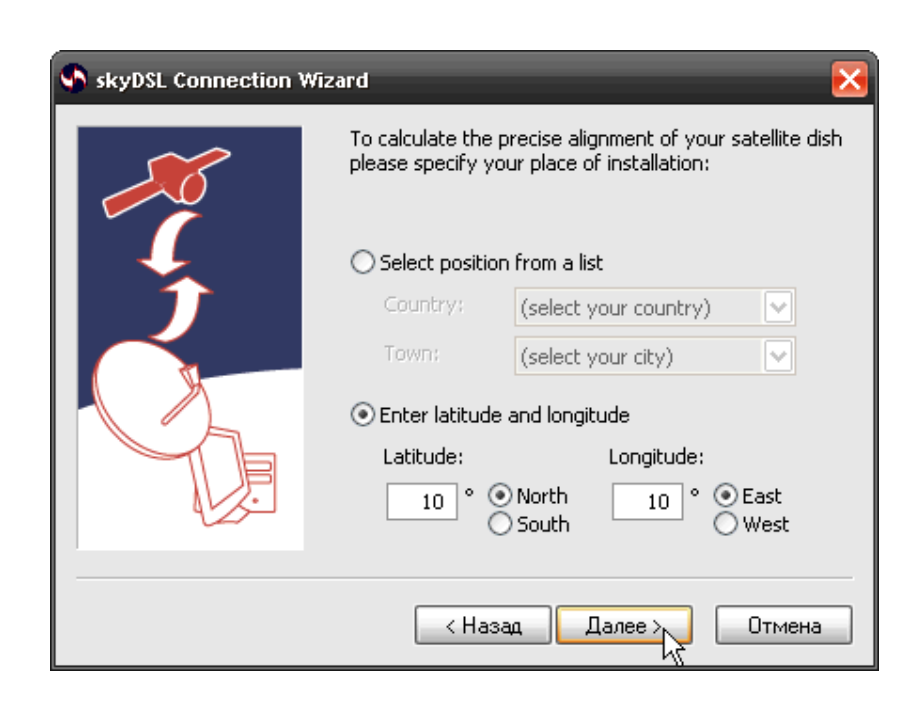

15. Получение необходимых данных с сервера skyDSL. Убедитесь, что ваше наземное подключение активировано и Firewall не мешает получить данные с сервера.

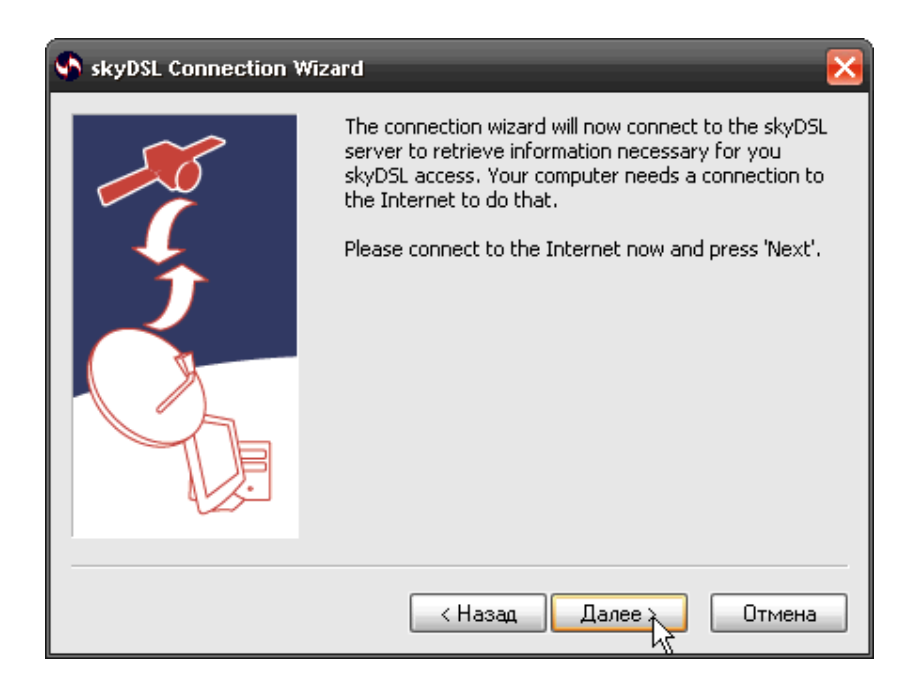

16. Если данные успешно получены, Вы увидите такое сообщение:

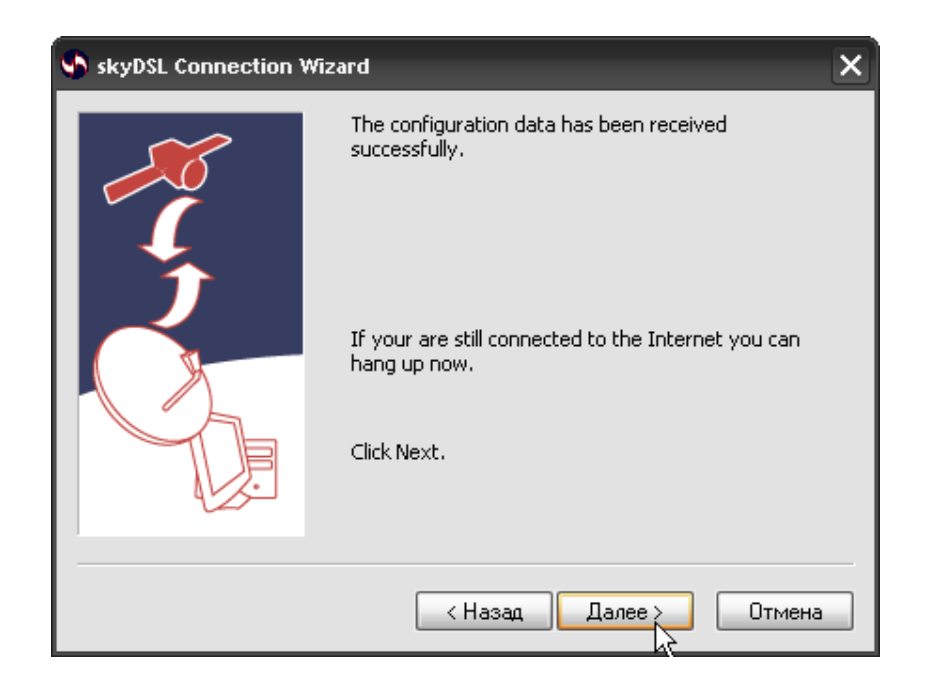

17. Затем следует выбрать спутник. Если требуемого спутника в списке нет, надо отметить пункт "Show all skyDSL satellites". Обратите внимание, что спутнику Экспресс-AM22 соответствует европейское назван ие Sesat-2.

| skyDSL Connection Wizard |                                                                                                    |              |                   |  |  |
|--------------------------|----------------------------------------------------------------------------------------------------|--------------|-------------------|--|--|
|                          | The Connection Wizard will now help you align your<br>satellite dish. Attach the dish to the bracket included in<br>the package and select the satellite you would like to<br>use for skyDSL. |              |                   |  |  |
| $\uparrow$               | antenna size                                                                                                    | DVB standard | satellite         |  |  |
|                          |                                                                                                    | DVB-S        | EuroBird-3_Beam_A |  |  |
|                          |                                                                                                    | DVB-S        | SESAT_2           |  |  |
|                          |                                                                                                    | DVB-S        | ATLANTIC_BIRD_2   |  |  |
|                          |                                                                                                    | DVB-S        | EuroBird-3_Beam_D |  |  |
| ALZE I                   | ✓ Show all skyDSL satellites                                                                                                    |              |                   |  |  |
|                          |                                                                                                    |              |                   |  |  |
| < Назад Далее > Отмена   |                                                                                                    |              |                   |  |  |

18. Начнется процесс поиска спутника. При этом Мастер "прослушивает" вход DVB - карты на предмет получения специальных данных. Если эти данные не получаются, хотя DVB-карта и "видит" сигнал спутника, Мастер укажет на "неправильно настроенную антенну". В действительности такая ошибка может быть вызвана тем, что Firewall блокирует входящие на DVB -карту данные (исправьте правило) или неверно установлены значения PID (укажите верные). Если Connection Wizard обнаружит ожидаемый поток данных с о спутника, Вы увидите следующее сообщение:

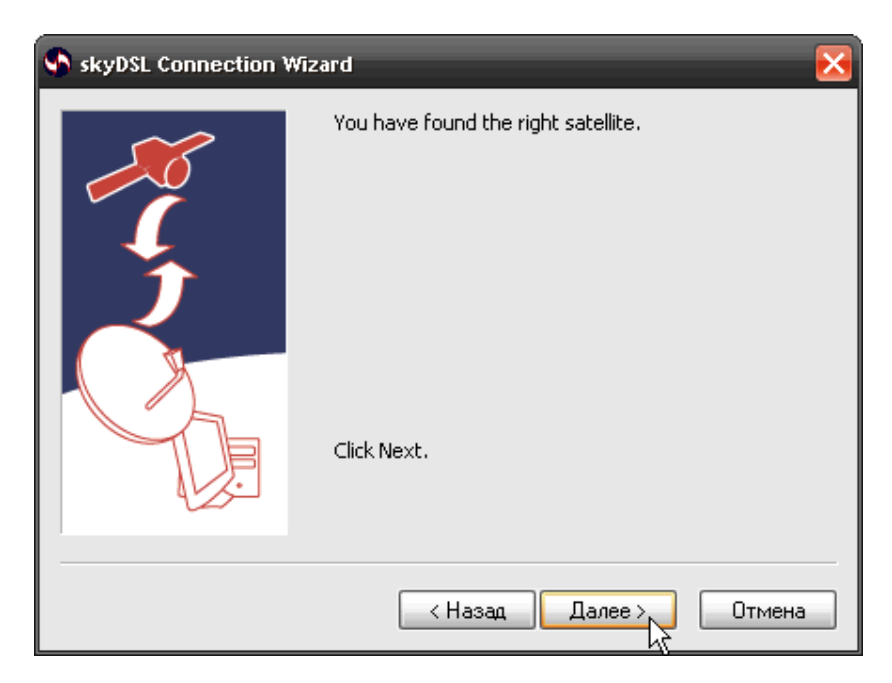

19. На этом этапе будут проведены тесты для проверки правильности функционирования skyDSL. Наземное подключение к сети Интернет должно быть активировано.

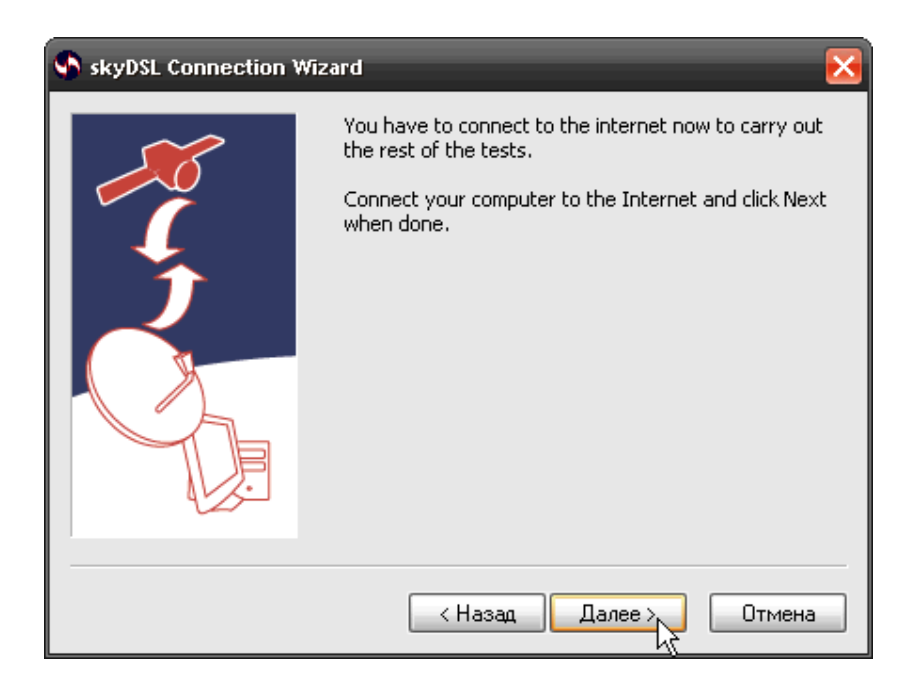

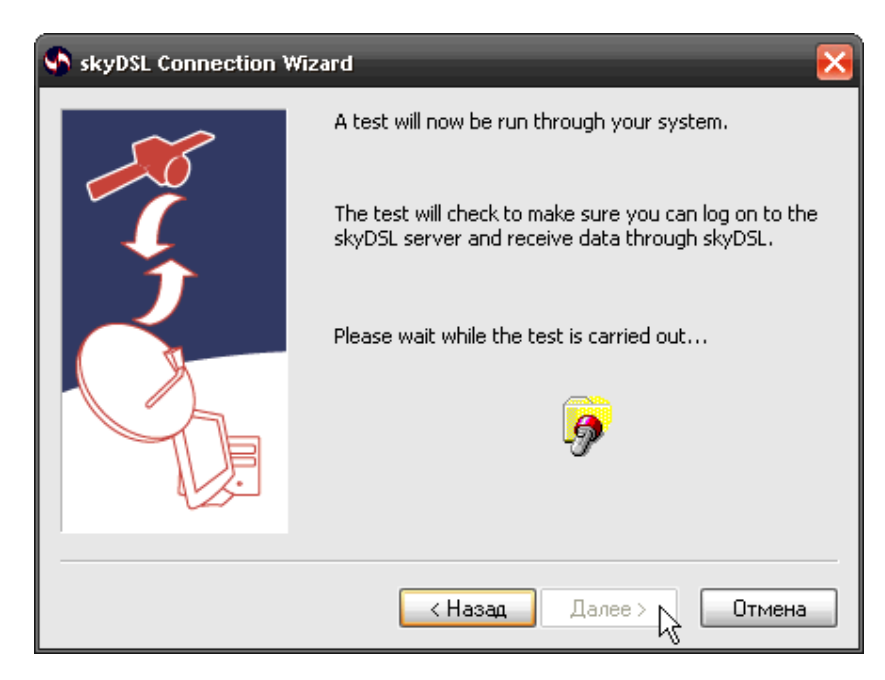

### 20. При успешном прохождении тесто в Вы увидите сообщение:

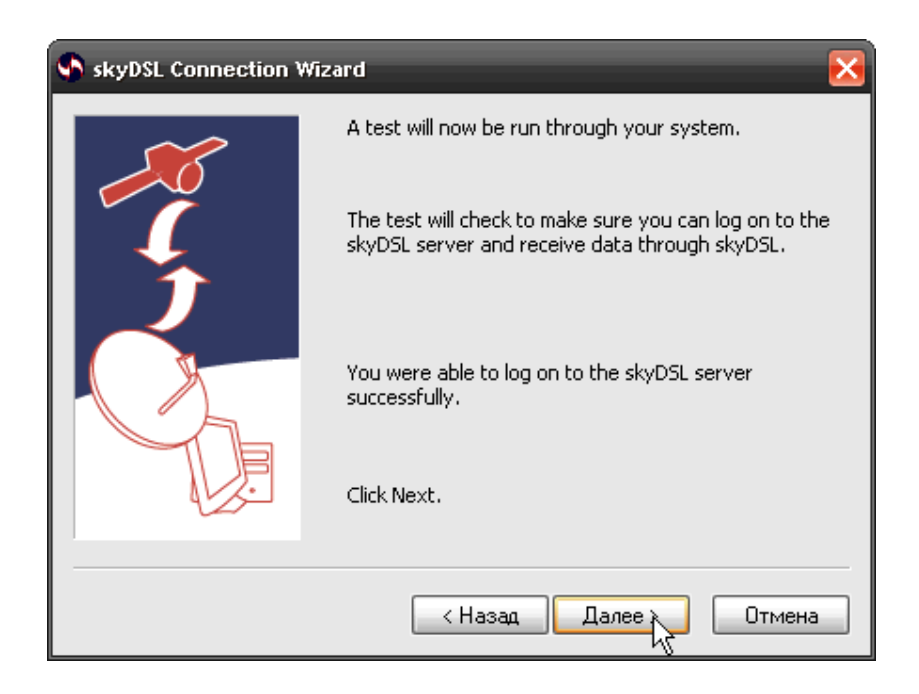

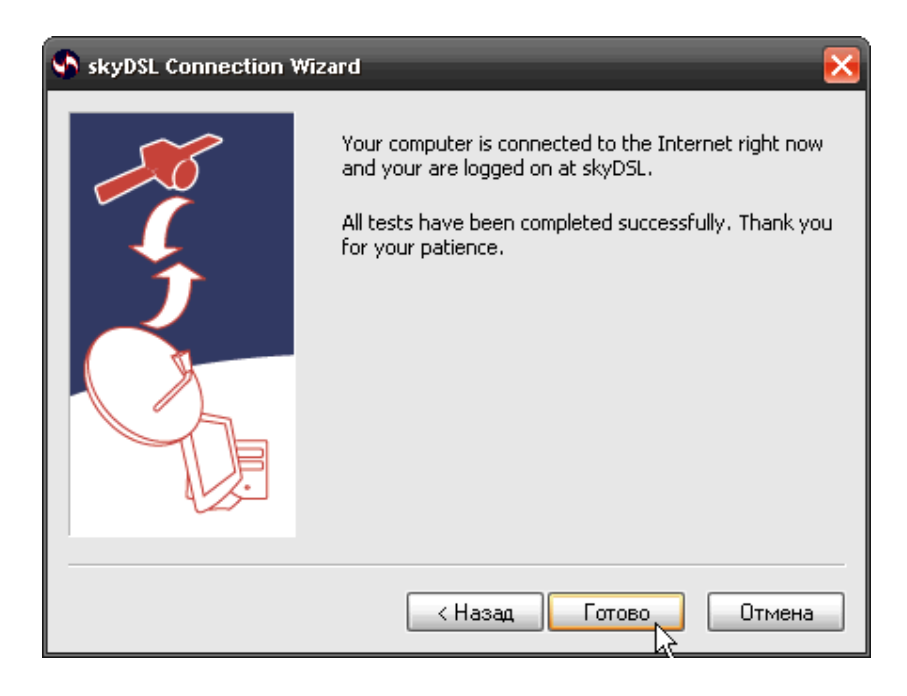

21. После установки ПО skyDSL будет автоматически запущен Internet Explorer и открыт сайт skyDSL. Регистрировать на этом сайте свой skyNumber не надо, для российских пользователей есть сайт <u>http://service.skydsl.de/</u>